# **PANDUAN SINGKAT**

# TATA KELOLA PROGRAM PROFIL BELAJAR SISWA (PBS)

Untuk Dinas Pendidikan Provinsi dan Kabupaten/Kota

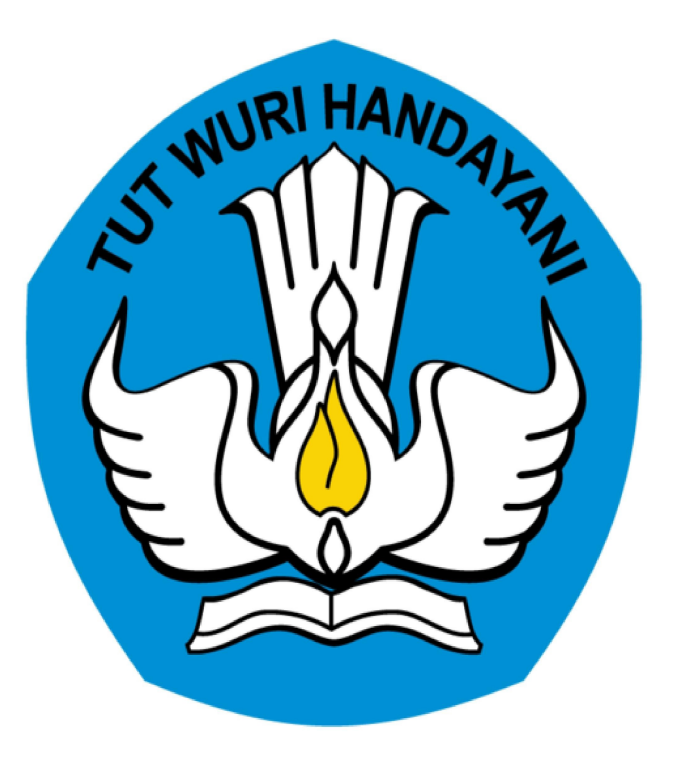

#### **KEMENTRIAN PENDIDIKAN DAN KEBUDAYAAN**

### **REPUBLIK INDONESIA**

2019

# **Table of Contents**

| Introduction                 | 1.1   |
|------------------------------|-------|
| Kelola Sekolah Inklusi       | 1.2   |
| Lihat Daftar Sekolah Inklusi | 1.2.1 |
| Kelola Asesor                | 1.3   |
| Lihat Daftar Asesor          | 1.3.1 |
| Pilih Asesor                 | 1.3.2 |
| Ubah Asesor                  | 1.3.3 |
| Kelola Verval Siswa ABK      | 2.1   |
| Verval Ajuan Siswa ABK       | 2.1.1 |
| Ubah AJuan Verval Siswa ABK  | 2.1.2 |

## PANDUAN PENGGUNAAN APLIKASI SIMPKB

# PROFIL BELAJAR SISWA (PBS)

#### untuk Admin Dinas Pendidikan Kota/Kabupaten dan Provinsi

KEMENTERIAN PENDIDIKAN DAN KEBUDAYAAN REPUBLIK INDONESIA

# **KELOLA SEKOLAH INKLUSI**

Prosedur ini dilakukan oleh Admin Dinas Pendidikan di tingkat Provinsi dan Kabupaten/Kota untuk mengelola Sekolah Inklusi dalam Program Profil Belajar Siswa (PBS).

### **1.1 LIHAT DAFTAR SEKOLAH INKLUSI**

Prosedur ini dilakukan oleh Admin DInas Pendidikan untuk melihat daftar Sekolah Inklusi dalam Program Profil Belajar Siswa (PBS).

Berikut langkah untuk melihat daftar Sekolah Inklusi:

- 1. Login sebagai Admin PBS Dinas Pendidikan pada layanan https://pbs.simpkb.id/
- 2. Masukkan username dan password Anda.

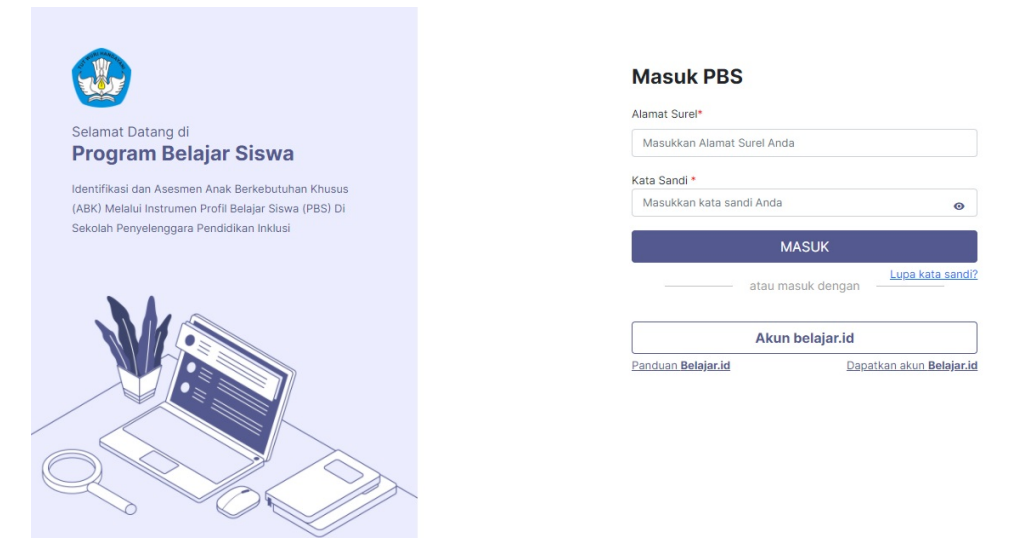

3. Pada laman Beranda pilih modul Kelola Sekolah Inklusi pada bagian Profil Belajar Siswa.

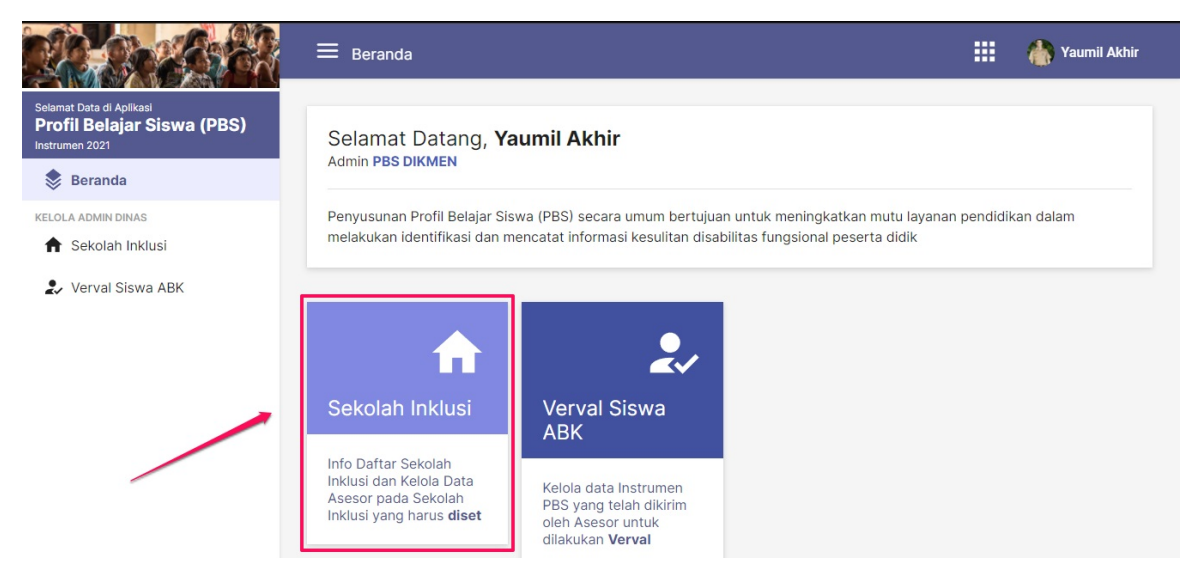

4. Setelah klik sekolah inklusi dan masuk kedalam halaman sekolah inklusi akan tampil popup **Informasi PBS (Admin Dinas)**, terdapat penjelasan singkan.

|                                                                                 | 🗮 Beranda                                                                                                |                                                                                                 |                                                                         |          | 🐴 Yaumil Akhir |
|---------------------------------------------------------------------------------|----------------------------------------------------------------------------------------------------|-------------------------------------------------------------------------------------------------|-------------------------------------------------------------------------|----------|----------------|
| Selamat Data di Apilkasi<br><b>Profil Belajar Siswa (PBS)</b><br>Instrumen 2021 | Selamat Datang, <b>Ya</b>                                                                                | aumil Akhir                                                                                     |                                                                         |          |                |
| 📚 Beranda                                                                       | Admin PBS DIKMEN                                                                                         |                                                                                                 |                                                                         |          |                |
| KELOLA ADMIN DINAS                                                              | Penyusunan Profil Belajar Sis<br>melakukan identifikasi dan m                                            | wa (PBS) secara umum bertujua<br>encatat informasi kesulitan disat                              | n untuk meningkatkan mutu layanan p<br>iilitas fungsional peserta didik | pendidik | an dalam       |
| 🏖 Verval Siswa ABK                                                              | Â                                                                                                    | 2./                                                                                             |                                                                         |          |                |
|                                                                                 | Sekolah Inklusi                                                                                          | Verval Siswa<br>ABK                                                                             |                                                                         |          |                |
|                                                                                 | Info Daftar Sekolah<br>Inklusi dan Kelola Data<br>Asesor pada Sekolah<br>Inklusi yang harus <b>diset</b> | Kelola data Instrumen<br>PBS yang telah dikirim<br>oleh Asesor untuk<br>dilakukan <b>Verval</b> |                                                                         |          |                |

5. Pada halaman sekolah inklusi terdapat keterangan dinas, artikel bantuan, presentase progres, jumlah sekolah, jumlah guru/asesor, jumlah sekolah yang sudah diset, dan jumlah sekolah belum diset.

|                                                                          | = Sekolah Inklusi                                                                    | 🔛 💧 Yaumil Akhir                                        |
|--------------------------------------------------------------------------|--------------------------------------------------------------------------------------|---------------------------------------------------------|
| Selamat Data di Aplikasi<br>Profil Belajar Siswa (PBS)<br>Instrumen 2021 | Daftar Sekolah Inklusi                                                               |                                                         |
| 📚 Beranda                                                                |                                                                                      |                                                         |
| KELOLA ADMIN DINAS                                                       | 2 Artikel Bantuan yang mungkin membantu Anda<br>Cara mengatur/kelola Sekolah inklusi | Progress Admin Dinas Pilih Guru/Asesor di Sekolah       |
| 🤰 Verval Siswa ABK                                                       |                                                                                      |                                                         |
|                                                                          | 95 Jumlah Sekolah<br>95 360                                                          | Jumlah Sekolah sudah diset 2 Jumlah Sekolah belum diset |
|                                                                          | 4 5                                                                                  | 6 7/                                                    |
|                                                                          | Daftar Sekolah Inklusi                                                               | Q Carl Nama Sekolah Y 🕑                                 |
|                                                                          | Sekolah Inklusi Asesor                                                               | Siswa Inklusi Status Set Asesor Aksi Selanjutnya        |
|                                                                          | MP NEGERI 1 DARUL KAMAL 3<br>NPSN: 10100101<br>Alamat Jl. Peukan Biluy Km.7          | 146 Sudah Ubah Asesor                                   |

#### Keterangan Gambar:

- i. Keterangan admin dinas sesuai dengan akun tersebut
- ii. Link artikel bantuan tentang PBS
- iii. Presentase progress untuk memilih guru/asesor di setiap sekolah yang berada pada dinas tersebut
- iv. Jumlah sekolah yang berada pada dinas tersebut
- v. Jumlah guru/asesor yang sudah terdaftar pada dinas tersebut
- vi. Jumlah sekolah yang sudah diset atau yang sudah dipilihkan asesor oleh admin dinas
- vii. Jumlah sekolah yang belum diset atau yang belum dipilihkan asesor oleh admin dinas
- 6. Selanjutnya ke laman Kelola Sekolah Inklusi yang menampilkan Daftar Sekolah Inklusi. Pada daftar tersebut juga tertera keterangan asesor yang dipilih, jumlah siswa inklusi dalam sekolah dan status keterangan asesor.

| A SACASA                                                                      | 😑 Sekolah Inklusi                                                                          |             |                      |                            | 👥 🍈 Yaumil Ak                   |
|-------------------------------------------------------------------------------|--------------------------------------------------------------------------------------------|-------------|----------------------|----------------------------|---------------------------------|
| elamat Data di Aplikasi<br>I <b>rofil Belajar Siswa (PBS)</b><br>strumen 2021 | Daftar Sekolah Inklusi                                                                     |             |                      | Q Cari Nama S              | Sekolah <b>Y</b> O              |
| Beranda                                                                       | Sekolah Inklusi                                                                            | Asesor<br>3 | Siswa Inklusi<br>146 | Status Set Asesor<br>Sudah | Aksi Selanjutnya<br>Ubah Asesor |
| 🕈 Sekolah Inklusi                                                             | Alamat:Jl. Peukan Biluy Km.7                                                               | 1           | 2                    | 3                          | 4                               |
| 🗜 Verval Siswa ABK                                                            | Sekolah Inklusi<br>SMP NEGERI 2 MONTASIK<br>NPSN:10100102<br>Alamat Jin. Seuneulop         | Asesor<br>3 | Siswa Inklusi<br>108 | Status Set Asesor<br>Sudah | Aksi Selanjutnya<br>Ubah Asesor |
|                                                                               | Sekolah Inklusi<br>SMP N 2 LHOONG<br>NPSN:10100103<br>Alamat Jin. Banda Aceh Melaboh       | Asesor<br>2 | Siswa Inklusi<br>114 | Status Set Asesor<br>Sudah | Aksi Selanjutnya<br>Ubah Asesor |
|                                                                               | Sekolah Inklusi<br>SMP NEGERI 1 LEUPUNG<br>NPSK10100104<br>Alamat.Jin,baceh-meolaboh Km.27 | Asesor<br>4 | Siswa Inklusi<br>7   | Status Set Asesor<br>Sudah | Aksi Selanjutnya<br>Ubah Asesor |

#### Keterangan Gambar:

- i. Asesor. Pada bagian ini akan akan menampilkan jumlah asesor yang melakukan pengisian instrumen pada setiap sekolah.
- ii. Siswa Inklusi. Menampilkan seluruh jumlah siswa inklusi yang terdapat di Sekolah Inklusi.
- iii. Status Set Asesor. Menampilkan keterangan asesor sudah di isi atau belum.
- iv. Aksi Selanjutnya. Tombol memilih asesor untuk setiap sekolah.
- 7. Gunakan fitur pencarian untuk memudahkan Anda menemukan sekolah dalam daftar.

| af | tar Sekolah Inklusi           |        |               | Q Cari Nama S     | ekolah 🕇 🤆         |
|----|-------------------------------|--------|---------------|-------------------|--------------------|
|    | Sekolah Inklusi               | Asesor | Siswa Inklusi | Status Set Asesor | Aksi Selanjutnya   |
|    | SMP NEGERI 1 DARUL KAMAL      | 3      | 146           | Sudah             | Ubah Asesor        |
|    | Alamat:Jl. Peukan Biluy Km.7  |        |               |                   |                    |
|    | Sekolah Inklusi               | Asesor | Siswa Inklusi | Status Set Asesor | Aksi Selanjutnya   |
|    | SMP NEGERI 2 MONTASIK         | 3      | 108           | Sudah             | Ubah Asesor        |
|    | Alamat:Jin. Seuneulop         |        |               |                   |                    |
|    | Sekolah Inklusi               | Asesor | Siswa Inklusi | Status Set Asesor | Aksi Selanjutnya 🔹 |
|    | SMP N 2 LHOONG                | 2      | 114           | Sudah             | Ubah Asesor        |
|    | Alamat: In Banda Aceb Melabob |        |               |                   |                    |

8. Untuk melihat daftar asesor dan daftar siswa anda bisa melihatnya dengan cara klik opsi titik tiga (

Daftar Sekolah Inklusi Q Cari Nama Sekolah TO Sekolah Inklusi Siswa Inklusi Status Set Asesor Asesor Aksi Selanjutnya ÷ Sudah SMP NEGERI 1 DARUL KAMAL 3 146 Ubah Ases NPSN:10100101 Alamat: Jl. Peukan Biluy Km.7 Lihat Daftar Asesor Lihat Daftar Siswa Sekolah Inklusi Siswa Inklusi Status Set Asesor Asesor SMP NEGERI 2 MONTASIK 3 108 Sudah Ubah Asesor -NPSN:10100102 Alamat:Jln. Seuneulop Sekolah Inklusi Siswa Inklusi Asesor Set Aseso SMP N 2 LHOONG 2 114 Ubah Ase -NPSN:10100103 Alamat: Jin. Banda Aceh Melaboh

:

9. Berikut adalah tampilan laman daftar asesor sesudah anda memilih Lihat Daftar Asesor

| Daftar | Asesor                                                                                                |               |
|--------|----------------------------------------------------------------------------------------------------|---------------|
|        | (j) Beriku adalah daftar Asesor sebanyak 3 pada Sekolah di bawah ini                                  |               |
|        | SMP NEGERI 1 DARUL KAMAL<br>Alamat: Jl. Peukan Blivy Km. 7<br>Kota Kabi. Aceh Besar<br>Provinsi: Aceh |               |
|        | Daftar Asesor                                                                                         | Q Cari data O |
|        | MURNIATI<br>No. Peserta UKG (SIMPKB-ID): 201500045320                                                 |               |
|        | AAYAATON<br>No. Peserta UKG (SIMPKB-ID): 201510503042                                                 |               |
|        | CUT ROSVANI<br>No. Peserta UKG (SIMPKB-ID): 201511398357                                              |               |
|        | 1 - 3 dari 3 data < >                                                                                 |               |
|        |                                                                                                    | Tutup         |

10. Berikut adalah tampilan laman daftar siswa sesudah anda memilih Lihat Daftar Siswa

| imes Daftar Si | iswa ABK                                                                                                 |               |  |
|----------------|----------------------------------------------------------------------------------------------------|---------------|--|
|                | 🕦 Beriku adalah daftar Siswa ABK sebanyak 146 pada Sekolah di bawah ini                                  |               |  |
|                | SMP NEGERI 1 DARUL KAMAL<br>Alamat: Jl. Peukan Biluy Km.7<br>Kota/Kai: Kab. Aceh Besar<br>Provinsi: Aceh |               |  |
|                | Daftar Siswa ABK                                                                                         | Q Cari data C |  |
|                | Aditia Ramadhan                                                                                          |               |  |
|                | Reisatul Adilla                                                                                          |               |  |
|                | Lufata<br>NISK: 0056792418                                                                               |               |  |
|                | Muhammad Fadhil                                                                                          |               |  |
|                | Wahyu Ilham                                                                                              |               |  |

# 2. KELOLA ASESOR

Prosedur ini digunakan oleh Admin Dinas Pendidikan untuk kelola asesor dalam Program Profil Belajar Siswa (PBS).

### 2.1 LIHAT DAFTAR ASESOR

Berikut langkah untuk melihat daftar asesor pada daftar Sekolah Inklusi:

1. Pastikan Anda berada pada laman Kelola Sekolah Inklusi.

|                                                                                 | ≡ Sekolah Inklusi                                                                            |             |                      |                            | Yaumil Akhir                    |
|---------------------------------------------------------------------------------|----------------------------------------------------------------------------------------------|-------------|----------------------|----------------------------|---------------------------------|
| Selamat Data di Aplikasi<br><b>Profil Belajar Siswa (PBS)</b><br>Instrumen 2021 | Daftar Sekolah Inklusi                                                                       |             |                      | Q Cari Nama S              | sekolah <b>T</b> O              |
| Beranda                                                                         | Sekolah Inklusi                                                                              | Asesor<br>3 | Siswa Inklusi<br>146 | Status Set Asesor          | Aksi Selanjutnya<br>Ubah Asesor |
| 🕈 Sekolah Inklusi                                                               | Alamat Jl. Peukan Biluy Km.7                                                                 |             |                      |                            |                                 |
| ♣ Verval Siswa ABK                                                              | Sekolah Inkkusi SMP NEGERI 2 MONTASIK NPSN 10100102 Alamat Jin: Seuneulop                    | Asesor<br>3 | Siswa Inklusi<br>108 | Status Set Asesor<br>Sudah | Aksi Selanjutnya<br>Ubah Asesor |
|                                                                                 | Sekolah Inkkusi<br>SMP N 2 LHOONG<br>NPSN:10100103<br>Alamat Jin. Banda Aceh Melaboh         | Asesor<br>2 | Siswa Inklusi<br>114 | Status Set Asesor<br>Sudah | Aksi Selanjutnya<br>Ubah Asesor |
|                                                                                 | Sekolah Inklusi<br>SMP NEGERI 1 LEUPUNG<br>NPSN:10100104<br>Alamat Jin,bjaceh-meolaboh Km.27 | Asesor<br>4 | Siswa Inklusi<br>7   | Status Set Asesor<br>Sudah | Aksi Selanjutnya<br>Ubah Asesor |
|                                                                                 | Sekolah inklusi                                                                              | Asesor      | Siswa Inklusi        | Status Set Asesor          | Aksi Selaniutnva                |

2. Untuk melihat daftar asesor anda bisa melihatnya dengan cara klik opsi titik tiga (

| af | tar Sekolah Inklusi                    |        |               | Q Cari Nama       | Sekolah <b>T</b> Q  |
|----|----------------------------------------|--------|---------------|-------------------|---------------------|
|    | Sekolah Inklusi                        | Asesor | Siswa Inklusi | Status Set Asesor | Aksi Selanjutnya    |
|    | SMP NEGERI 1 DARUL KAMAL               | 3      | 146           | Sudah             | Ubah Asesor         |
|    | NPSN:10100101                          |        |               |                   |                     |
|    | Alamat:Jl. Peukan Biluy Km.7           |        |               |                   | Lihat Daftar Asesor |
|    | Sekolah Inklusi                        | Asesor | Siswa Inklusi | Status Set Asesor | Lihat Daftar Siswa  |
|    | SMP NEGERI 2 MONTASIK<br>NPSN:10100102 | 3      | 108           | Sudah             | Ubah Asesor         |
|    | Alamat:Jln. Seuneulop                  |        |               |                   |                     |
|    | Sekolah Inklusi                        | Asesor | Siswa Inklusi | Status Set Asesor | Aksi Selanjutnya    |
|    | SMP N 2 LHOONG                         | 2      | 114           | Sudah             | Ubah Asesor         |
|    | NPSN:10100103                          | 1.7    |               |                   |                     |
|    | Alamatulin, Banda Aceh Melaboh         |        |               |                   |                     |

1. Berikut adalah tampilan laman daftar asesor sesudah anda memilih Lihat Daftar Asesor

| Daftar Asesor                                                                                          |                       |             |       |
|----------------------------------------------------------------------------------------------------|-----------------------|-------------|-------|
| i) Beriku adalah daftar Asesor sebanyak 3 pada Sekolah di                                              | bawah ini             |             |       |
| SMP NEGERI 1 DARUL KAMAL<br>Alamat: JL Peukan Biluy km.7<br>KotaXkab: Kab. Aceh Besar<br>Provins: Aceh |                       |             |       |
| Daftar Asesor                                                                                          |                       | Q Cari data | Ģ     |
| MURNIATI<br>No. Peserta UKG (SIMPKB-ID): 201500045320                                                  |                       |             |       |
| HAYATON<br>No. Peserta UKG (SIMPKB-ID): 201510503042                                                   |                       |             |       |
| CUT ROSVANI<br>No. Peserta UKG (SIMPKBHD): 201511398357                                                |                       |             |       |
|                                                                                                    | 1 - 3 dari 3 data < > |             |       |
|                                                                                                    |                       |             | Tutup |

### **2.2 PILIH ASESOR**

Prosedur ini dilakukan bagi Sekolah Inklusi yang belum memilih asesor untuk program PBS. Berikut langkah untuk melakukan Pilih Asesor :

1. Pada laman Kelola Sekolah Inklusi klik tombol **Set Asesor** di Sekolah Inklusi yang Anda tuju. Perhatikan status asesor. Sekolah Inklusi yang belum diset asesornya berstatus "Belum ada".

| Dat | aftar Sekolah Inklusi                                                                                                    |                       |                                                              | Q Cari Nama S              | sekolah <b>Y</b> O             |
|-----|----------------------------------------------------------------------------------------------------|-----------------------|--------------------------------------------------------------|----------------------------|--------------------------------|
| •   | Sekolah Inklusi<br>SMK NEGERI 1 MESJID RAYA<br>NPSN-10100112<br>Alamat.JL LAKSAMANA MALAHAYATI NEUHEUN                   | Asesor<br>Belum diset | Siswa Inklusi<br>5                                           | Status Set Asesor<br>Belum | Aksi Selanjutnya<br>Set Asesor |
| A   | Sekolah Inklusi<br>SMA NEGERI 1 LEMBAH SEULAWAH<br>NPSN:10100139<br>Alamat:JL BANDA ACEH-MEDAN KM.57,5                   | Asesor<br>Belum diset | Siswa Inklusi<br>1                                           | Status Set Asesor<br>Belum | Aksi Selanjutnya<br>Set Asesor |
| A   | Sekolah Inklusi<br><b>SDLB NEGERI KOTA JANTHO</b><br>NPSN-10100156<br>Alamat Jalan Jenderal Ahmad Yani No. 1 Kota Jantho | Asesor<br>Belum diset | <sup>Siswa Inklusi</sup><br>Tidak terdapat<br>siswa inklusif | Status Set Asesor<br>Belum | Aksi Selanjutnya<br>Set Asesor |
| •   | Sekolah Inklusi<br>SMAN 1 MONTASIK<br>NPSN:10100180<br>Alamat.JL MONTASIK COT GOH                                        | Asesor<br>Belum diset | Siswa Inklusi<br>3                                           | Status Set Asesor<br>Belum | Aksi Selanjutnya<br>Set Asesor |

2. Klik tombol Set Asesor.

| at | ftar Sekolah Inklusi                                                                                                    | ar Sekolah Inklusi    |                                                              |                            | iekolah 📍 🗘                    |  |
|----|----------------------------------------------------------------------------------------------------|-----------------------|--------------------------------------------------------------|----------------------------|--------------------------------|--|
|    | Sekolah Inklusi<br>SMK NEGERI 1 MESJID RAYA<br>NPSN-10100112<br>Alamat JL LAKSAMANA MALAHAYATI NEUHEUN                   | Asesor<br>Belum diset | Siswa Inklusi<br>5                                           | Status Set Asesor<br>Belum | Aksi Selanjutnya<br>Set Asesor |  |
| •  | Sekolah Inklusi<br>SMA NEGERI 1 LEMBAH SEULAWAH<br>NPSN:10100139<br>Alamat:JL BANDA ACEH-MEDAN KM.57,5                   | Asesor<br>Belum diset | Siswa Inklusi<br>1                                           | Status Set Asesor<br>Belum | Aksi Selanjutnya<br>Set Asesor |  |
| •  | Sekolah Inklusi<br><b>SDLB NEGERI KOTA JANTHO</b><br>NPSN:10100156<br>Alamat:Jalan Jenderal Ahmad Yani No. 1 Kota Jantho | Asesor<br>Belum diset | <sup>Siswa Inklusi</sup><br>Tidak terdapat<br>siswa inklusif | Status Set Asesor<br>Belum | Aksi Selanjutnya<br>Set Asesor |  |
| •  | Sekolah Inklusi<br>SMAN 1 MONTASIK<br>NPSN:10100180<br>Alamat:JL MONTASIK COT GOH                                        | Asesor<br>Belum diset | Siswa Inklusi<br>3                                           | Status Set Asesor<br>Belum | Aksi Selanjutnya<br>Set Asesor |  |

3. Selanjutnya muncul Laman Pilih Guru/Asesor Step 1 Pilih Asesor di Sekolah. centang kotak disisi kiri untuk memilih kandidat yang akan dijadikan asesor.

| × Pilih Guru/Asesor |                                                      |                                         |                       |  |  |
|---------------------|------------------------------------------------------|-----------------------------------------|-----------------------|--|--|
|                     | <b>Step 1</b><br>Pilih Asesor di Sekolah             |                                         | Kelola Asesor Sekolah |  |  |
|                     |                                                      |                                         |                       |  |  |
|                     | (i) Silakan pilih Asesor untuk melakukan assesment ( | (PBS) Profil Belajar Siswa pada Sekolah | n di bawah ini        |  |  |
|                     | SMK NEGERI 1 MESJID RAYA                             |                                         |                       |  |  |
|                     | Kota/Kab: Kab. Aceh Besar<br>Provinsi: Aceh          |                                         |                       |  |  |
|                     |                                                      |                                         |                       |  |  |
|                     | Pilih Asesor di bawah ini                            |                                         | Q Cari data O         |  |  |
|                     |                                                      | Status Assent                           |                       |  |  |
|                     | No. Peserta UKG (SIMPKB-ID):201500540405             | Guru Mapel                              |                       |  |  |
|                     | DAWATI<br>No. Peserta UKG (SIMPKB-ID):201500842677   | Status Asesor<br>Guru Mapel             |                       |  |  |
|                     |                                                      | Statue Aegenr                           |                       |  |  |
|                     | No. Peserta UKG (SIMPKB-ID):201501137323             | Guru Mapel                              |                       |  |  |

4. jika asesor suda dipilih atau dicentang pada bagian kotak di kiri klik **Lanjut** 

| × | Pilih Gur | u/Ase | sor |                                                             |                             |     |       |        |  |
|---|-----------|-------|-----|-------------------------------------------------------------|-----------------------------|-----|-------|--------|--|
|   |           |       | -   | YUSRENI<br>No. Peserta UKG (SIMPKB-ID):201501599999         | Status Asesor<br>Guru Mapel |     |       |        |  |
|   |           |       | :   | CUT HAYATON NUR<br>No. Peserta UKG (SIMPKB-ID):201501757610 | Status Asesor<br>Guru Mapel |     |       |        |  |
|   |           |       | -   | SAMSUAR<br>No. Peserta UKG (SIMPKB-ID):201502621152         | Status Asesor<br>Guru Mapel |     |       |        |  |
|   |           |       | :   | MEGAWATI<br>No. Peserta UKG (SIMPKB-ID):201502623935        | Status Asesor<br>Guru Mapel |     |       |        |  |
|   |           |       | -   | ZUHERA<br>No. Peserta UKG (SIMPKB-ID):201502625537          | Status Asesor<br>Guru Mapel |     |       |        |  |
|   |           |       | -   | CUT ZUHRA<br>No. Peserta UKG (SIMPKB-ID):201502627161       | Status Asesor<br>Guru Mapel |     |       | /      |  |
|   |           |       |     |                                                             | 1 - 10 dari 13 data         | < > |       | 1      |  |
|   |           |       |     |                                                             |                             |     | Batal | Lanjut |  |

5. Selanjutnya muncul laman Step 2 Konfirmasi Pilihan Asesor di Sekolah. Jika asesor yang dipilih sudah sesuai Klik SIMPAN.

| Pilih Guru/Asesor                                                                                                  |                                                          |                       |
|----------------------------------------------------------------------------------------------------|----------------------------------------------------------|-----------------------|
| Step 2<br>Konfirmasi Pilihan Asesor di Sekolah                                                                     |                                                          | Kelola Asesor Sekolah |
| i Di bawah ini adalah daftar Asesor yang Anda pili                                                                 | h, Klik Tombol Simpan untuk menyelesaikan kelola Asesor. |                       |
| SMK NEGERI 1 MESJID RAYA<br>Alamat JL LAXSAMANA MALAHAYATI NEUHEUN<br>Kota/Kabi, Kab, Aceh Besar<br>Provinsi: Aceh |                                                          |                       |
| Daftar Asesor yang telah dipilih                                                                                   |                                                          | Q Cari data           |
| SAMSUAR<br>No. Peserta UKG (SIMPKB-ID) 201502621152                                                                | Status Asesor<br>Guru Mapel                              |                       |
| CUT HAYATON NUR<br>No. Peserta UKG (SIMPKE-ID) 201501757610                                                        | Status Asesor<br>Guru Mapel                              |                       |
| MEGAWATI<br>No. Peserta UKG (SIMPKB-ID) 201502623935                                                               | Status Asesor<br>Guru Mapel                              |                       |
|                                                                                                    | 1 - 3 dari 3 data < >                                    |                       |
|                                                                                                    |                                                          | Ubah Pilihan 🕒 Simpan |

6. Setelah di Simpan akan kembali ke laman Kelola Sekolah Inklusi. Sekarang **Status Set Asesor** sudah terisi dan terdapat jumlah **Asesor** tersebut.

| Da | ftar Sekolah Inklusi                                                                                                    |                       |                                                              | Q Cari Nai                 | ma Sekolah 🍸 🔿                  |
|----|----------------------------------------------------------------------------------------------------|-----------------------|--------------------------------------------------------------|----------------------------|---------------------------------|
| •  | Sekolah Inkkasi<br>SMK NEGERI 1 MESJID RAYA<br>NPSH 10100112<br>Alamat JL LAKSAMANA MALAHAYATI NEUHEUN                  | Asesor<br>3           | Siawa Inklusi<br>5                                           | Status Set Asesor<br>Sudah | Aksi Selanjutnya<br>Ubah Asesor |
| A  | Sekolah Inkkai<br>SMA NEGERI 1 LEMBAH SEULAWAH<br>NPSN: 10100139<br>Alamat:JL BANDA ACEH-MEDAN KM.57,5                  | Asesor<br>Belum diset | Siswa Inklusi<br>1                                           | Status Set Asesor<br>Belum | Aksi Selanjutnya<br>Set Asesor  |
| A  | Sekolah Inkluai<br><b>SDLB NEGERI KOTA JANTHO</b><br>NP9N10100156<br>Alamat Jalan Jenderal Ahmad Yani No. 1 Kota Jantho | Asesor<br>Belum diset | <sup>Siewa Inkluai</sup><br>Tidak terdapat siswa<br>inklusif | Status Set Asesor<br>Belum | Aksi Selanjutnya<br>Set Asesor  |
| A  | Sekolah Inkluai<br>SMAN 1 MONTASIK<br>NPSN:10100180<br>Alamat JL MONTASIK COT GOH                                       | Asesor<br>Belum diset | Siswa Inklusi<br>3                                           | Status Set Asesor<br>Belum | Aksi Selanjutnya<br>Set Asesor  |

### **2.3 UBAH ASESOR**

Berikut langkah untuk mengubah asesor pada Program PBS :

- 1. Login sebagai Admin Dinas Pendidikan dan klik modul Profil Belajar Siswa (PBS).
- 2. Selanjutnya Anda dimunculkan laman Kelola Sekolah Inklusi.
- 3. Klik **Ubah Asesor** pada daftar sekolah inklusi.

| Daf | ftar Sekolah Inklusi                                                                           |             |                                  | Q Cari Na         | ma Sekolah       | • • |
|-----|------------------------------------------------------------------------------------------------|-------------|----------------------------------|-------------------|------------------|-----|
|     | Sekolah Inklusi                                                                                | Asesor      | Siswa Inklusi                    | Status Set Asesor | Aksi Selanjutnya | 1   |
| A   | SMK NEGERI 1 MESJID RAYA<br>NPSN-10100112<br>Alamat JL. LAKSAMANA MALAHAYATI NEUHEUN           | 3           | 5                                | Sudah             | Ubah Asesor      | :   |
|     | Sekolah Inklusi                                                                                | Asesor      | Siswa Inklusi                    | Status Set Asesor | Aksi Selanjutnya |     |
| ħ   | SMA NEGERI 1 LEMBAH SEULAWAH<br>NPSN:10100139<br>Alamat:JL: BANDA ACEH-MEDAN KM.57,5           | Belum diset | 1                                | Belum             | Set Asesor       |     |
|     | Sekolah Inklusi                                                                                | Asesor      | Siswa Inklusi                    | Status Set Asesor | Aksi Selanjutnya |     |
| A   | SDLB NEGERI KOTA JANTHO<br>NPSN:10100156<br>Alamat:Jalan Jenderal Ahmad Yani No. 1 Kota Jantho | Belum diset | Tidak terdapat siswa<br>inklusif | Belum             | Set Asesor       |     |
|     | Sekolah Inklusi                                                                                | Asesor      | Siswa Inklusi                    | Status Set Asesor | Aksi Selanjutnya |     |
| ħ   | SMAN 1 MONTASIK<br>NPSN:10100180<br>Alamat.JL. MONTASIK COT GOH                                | Belum diset | 3                                | Belum             | Set Asesor       |     |

4. Selanjutnya akan masuk ke dalam laman Pilih Guru/Asesor Step 1. Terdapat pilihan asesor sebelumnya, pilih asesor akan di tambahkan dengan mencentang kotak di sisi kiri

| llih Guru/Asesor                                                                                                   |                                                                                                    |                       |  |  |  |
|----------------------------------------------------------------------------------------------------|----------------------------------------------------------------------------------------------------|-----------------------|--|--|--|
| Step 1<br>Pilih Asesor di Sekolah                                                                                  |                                                                                                    | Kelola Asesor Sekolah |  |  |  |
| i Silakan pilih Asesor untuk melakukan assesment (PBS                                                              | 🕥 Silakan pilih Asesor untuk melakukan assesment (PBS) Profil Belajar Siswa pada Sekolah di bawah ini |                       |  |  |  |
| SMK NEGERI 1 MESJID RAYA<br>Alamat: JL LAKSAMANA MALAHAKITI NEUHEUN<br>Kota/Kab: Kab, Aceh Besar<br>Provinst: Aceh |                                                                                                    |                       |  |  |  |
| Pilih Asesor di bawah ini                                                                                          |                                                                                                    | Q Cari data O         |  |  |  |
| No. Peserta UKG (SIMPKB-ID):201500540405                                                                           | Status Asesor<br>Guru Mapel                                                                           |                       |  |  |  |
| No. Peserta UKG (SIMPKB-ID):201500842677                                                                           | Status Asesor<br>Guru Mapel                                                                           |                       |  |  |  |
| CUT RINDAYANI<br>No. Peserta UKG (SIMPKB-ID):201501137323                                                          | Status Asesor<br>Guru Mapel                                                                           |                       |  |  |  |
| AINAL MARDHIAH<br>No. Peserta UKG (SIMPKB-ID):201501203928                                                         | Status Asseor<br>Guru Mapel                                                                           |                       |  |  |  |
| YUSRENI                                                                                                    | Status Asesor                                                                                         |                       |  |  |  |

1. Selanjutnya klik Lanjut jika sudah memilih asesor lainnya

| Pilih Guru/Asesor                                          |                                |              |
|------------------------------------------------------------|--------------------------------|--------------|
| CUT RINDAYANI<br>No. Peserta UKG (SIMPKB-ID):201501137323  | Status Aseor<br>3 Guru Mapel   |              |
| AINAL MARDHIAH<br>No. Peserta UKG (SIMPKB-ID) 201501203928 | Batus Assor<br>8 Guru Mapel    |              |
| VUSRENI<br>No. Peserta UKG (SIMPKB-ID) 201501599999        | Status Assessr<br>9 Guru Mapel |              |
| CUT HAYATON NUR<br>No. Peserta UKG (SIMPKBHD):201501757610 | Status Assessr<br>o Guru Mapel |              |
| SAMSUAR<br>No. Peserta UKG (SIMPKB-ID) 201502621152        | Status Asseor<br>2 Guru Mapel  |              |
| No. Peserta LIKG (SIMPKB-ID) 20150262393                   | Status Asseor<br>5 Guru Mapel  |              |
| No. Peserta UKG (SIMPKB-ID) 201502625533                   | Status Asesor<br>7 Guru Mapel  |              |
| CUT ZUHRA<br>No. Peserta UKG (SIMPKB-ID):20150262716       | Statur Asesor<br>1 Guru Mapel  |              |
|                                                            | 1 - 10 dari 13 data < 🔸        |              |
|                                                            |                                | Batal Lanjut |

1. Selanjutnya muncul laman Step 2 Konfirmasi Pilihan Asesor di Sekolah. Jika asesor yang dipilih sudah sesuai Klik SIMPAN.

| Pilih Guru/Asesor                                                                                                    |                                                                                                    |                       |  |  |  |
|----------------------------------------------------------------------------------------------------|----------------------------------------------------------------------------------------------------|-----------------------|--|--|--|
| Step 2<br>Konfirmasi Pilihan Asesor di Sekolah                                                                        | Step 2<br>Konfirmasi Pilinan Asesor di Sekolah                                                             |                       |  |  |  |
| () Di bawah ini adalah daftar Asesor yang Anda pilih, Klik                                                            | 🕕 Di bawah ini adalah daftar Asesor yang Anda pilih, Klik Tombol Simpan untuk menyelesaikan kelola Asesor. |                       |  |  |  |
| SMK NEGERI 1 MESJID RAVA<br>Alamati L. Localavaka Malavaka Tinebuhun<br>Katafulari Kata Acadi Bear<br>Provinsi: Acadi |                                                                                                    |                       |  |  |  |
| Daftar Asesor yang telah dipilih                                                                                      |                                                                                                    | Q. Cari data          |  |  |  |
| No. Peserta UKG (SIMPKB-ID):201500942677                                                                              | Status Asesor<br>Guru Mapel                                                                                |                       |  |  |  |
| No. Peserta UKG (SIMPKBHD):201501137323                                                                               | Status Asesor<br>Guru Mapel                                                                                |                       |  |  |  |
| AINAL MARDHIAH<br>No. Peserta UKG (SIMPKB-ID):201501203928                                                            | Diatus Asestr<br>Guru Mapel                                                                                |                       |  |  |  |
| No. Peserta UKG (SIM/PKB-ID):201502623935                                                                             | Sintus Asesor<br>Guru Mapel                                                                                |                       |  |  |  |
|                                                                                                    | 1 - 4 dari 4 data 🧹 👘 🗇                                                                                    |                       |  |  |  |
|                                                                                                    |                                                                                                    | Ubah Pilihan 🔀 Simpan |  |  |  |

1. Setelah di Simpan akan kembali ke laman Kelola Sekolah Inklusi. Sekarang jumlah Asesor kan bertambah sesuai dengan jumlah asesor yang diplih.

| Da | ftar Sekolah Inklusi                                                                                              |                       |                                                              | Q Cari Na                  | ma Sekolah 🍸 🕑                  |
|----|----------------------------------------------------------------------------------------------------|-----------------------|--------------------------------------------------------------|----------------------------|---------------------------------|
| A  | Sekolah Inklusi<br>SMK NEGERI 1 MESJID RAYA<br>NPSN-10100112<br>Alamat-JL LAKSAMANA MALAHAYATI NEUHEUN            | Asesor<br>4           | Siswa Indusi<br>5                                            | Status Set Asesor<br>Sudah | Aksi Selanjutnya<br>Ubah Asesor |
| A  | Sekolah Inkkasi<br>SMA NEGERI 1 LEMBAH SEULAWAH<br>NPSN-10100139<br>Alamat JL BANDA ACH-MEDAN KM.57,5             | Asesor<br>Belum diset | Siswa Inklusi<br>1                                           | Status Set Asesor<br>Belum | Aksi Selanjutnya<br>Set Asesor  |
| A  | Sekolah Inkkusi<br>SDLB NEGERI KOTA JANTHO<br>NPSN:10100156<br>Alamat Jalan Jenderal Ahmad Yani No. 1 Kota Jantho | Asesor<br>Belum diset | <sup>Siawa Inkluai</sup><br>Tidak terdapat siswa<br>inklusif | Status Set Asesor<br>Belum | Aksi Selanjutnya<br>Set Asesor  |

### 3. KELOLA VERVAL SISWA ABK

Kelola Verval Siswa ABK digunakan oleh Dinas Pendidikan untuk mengelola verval pada Program PBS (Profil Belajar Siswa)

Berikut langkah-langkah untuk mengakses Kelola Verval Siswa ABK :

- 1. Login aplikasi **SIMPKB**.
- 2. Pilih modul menu Kelola Verval Siswa ABK.

|                                                                                            | = Beranda                                                                                                    |                                                                                                    |                                                            |          | Demo Admin |
|--------------------------------------------------------------------------------------------|----------------------------------------------------------------------------------------------------|----------------------------------------------------------------------------------------------------|------------------------------------------------------------|----------|------------|
| Selamat Data di Aplikasi<br><b>Profil Belajar Siswa (PBS)</b><br>Instrumen 2021<br>Beranda | Selamat Datang, <b>Demo Adm</b><br>Admin <b>PBS PROPINSI</b>                                                      | nin                                                                                                    |                                                            |          |            |
| KELOLA ADMIN DINAS                                                                         | Penyusunan Profil Belajar Siswa (PBS) sec<br>kesulitan disabilitas fungsional peserta dio                         | cara umum bertujuan untuk meningkatkan n<br>dik                                                           | nutu layanan pendidikan dalam melakukan identifikasi dan i | mencatat | informasi  |
| 2 Verval Siswa ABK                                                                         | Sekolah Inklusi<br>Info Daftar Sekolah Inklusi dan<br>Kelola Data Asesor pada Sekolah<br>Inklusi yang harus diset | Verval Siswa ABK<br>Kalola data Instrumen PBS yang<br>telah dikirim oleh Asesor untuk<br>dilakukan Verval |                                                            |          |            |

3. Pada halaman Verval Siswa ABK terdapat keterangan dinas, artikel bantuan, presentase progres, jumlah sekolah, jumlah siswa ABK, jumlah siswa yang sudah verval, dan jumlah siswa belum verval.

| Carlo Ca                                                                        | 🗮 Verval Siswa ABK                                                                                     |                              |                    |                          |                                            | Demo Admin                           |
|---------------------------------------------------------------------------------|----------------------------------------------------------------------------------------------------|------------------------------|--------------------|--------------------------|--------------------------------------------|--------------------------------------|
| Selamat Data di Aplikasi<br><b>Profil Belajar Siswa (PBS)</b><br>Instrumen 2021 | Daftar Sekolah Inklusi                                                                                 |                              |                    |                          |                                            |                                      |
| 📚 Beranda                                                                       | Admin Dinas PBS PROPINSI                                                                               |                              |                    |                          |                                            |                                      |
| KELOLA ADMIN DINAS                                                              | Artikel Bantuan yang mungkin memban<br>Cara Verval Siswa ABK                                           | tu Anda                      | 3 Progress Adm     | in Dinas Verval Instrume | n Siswa ABK                                |                                      |
| 🗶 Verval Siswa ABK                                                              |                                                                                                    |                              | 0,8                |                          |                                            |                                      |
|                                                                                 | 139<br>139<br>Daftar Ajuan                                                                             | Jumlah Siswa ABK<br>175<br>5 | jumta<br>6         | h Siswa sudah Verval     | ↓ × Jumlah Si<br>175<br>7/<br>Q. Cari data | swa belum Verval                     |
|                                                                                 | Sekolah Inklusi<br>SMK NEGERI 1 MESJID RAYA<br>NPSN10100112<br>Alamat: JL LAKSAMANA MALAHAYATI NEUHEUN | Asesor<br>4                  | Siawa Inklusi<br>5 | Sudah diverval<br>0      | Belum diverval<br>5                        | Aksi Selanjutnya<br>Verval Siswa ABK |
|                                                                                 | Sekolah Inklusi<br>SMA NEGERI 1 LEMBAH SEULAWAH<br>NIFSH/10100139<br>Alamat.JL BANDA ACEHMEDAN KM.57,5 | Asesor<br>Belum diset        | Siswa Inklusi<br>1 | Sudah diverval<br>0      | Belum diverval<br>1                        | Akai Selanjutnya<br>Verval Siswa ABK |

#### Keterangan Gambar:

- i. Keterangan admin dinas sesuai dengan akun tersebut
- ii. Link artikel bantuan tentang cara verval siswa ABK
- iii. Presentase progress untuk admin dinas verval instrumen siswa ABK yang berada pada dinas tersebut
- iv. Jumlah sekolah yang berada pada dinas tersebut
- v. Jumlah siswa ABK yang sudah terdaftar pada dinas tersebut
- vi. Jumlah siswa yang sudah verval oleh admin dinas
- vii. Jumlah siswa yang belum verval oleh admin dinas

4. Selanjutnya pada laman Verval Siswa ABK yang menampilkan Daftar Sekolah Inklusi. Pada daftar tersebut juga tertera keterangan asesor yang dipilih, jumlah siswa inklusi dalam sekolah dan status keterangan asessor.

|                                                                                 | 😑 Verval Siswa ABK                                                                                                    |                       |                                                              |                          |                        | Demo Admin                              |
|---------------------------------------------------------------------------------|----------------------------------------------------------------------------------------------------|-----------------------|--------------------------------------------------------------|--------------------------|------------------------|-----------------------------------------|
| Selamat Data di Aplikasi<br><b>Profil Belajar Siswa (PBS)</b><br>Instrumen 2021 | Daftar Ajuan                                                                                                    |                       |                                                              | Q Cari data              | a                      | <b>T</b> O                              |
| Beranda     KELOLA ADMIN DINAS     Sekolah Inklusi     Vorual Siswa ABK         | Sekolah Inklusi<br>SMK NEGERI 1 MESJID<br>RAYA<br>PPSN 10100112<br>Alamat JL LAKSAMANA<br>MALAHAYATI NEUHEUN            | Asesor<br>4           | Siswa Inklusi<br>5<br>2                                      | Sudah diverval<br>0<br>3 | Belum<br>diverval<br>5 | Aksi Selanjutnya<br>Verval Siswa<br>ABK |
| Veival Jiswa Adk                                                                | Sekolah Inklusi<br>SMA NEGERI 1 LEMBAH<br>SEULAWAH<br>NPSN:10100139<br>Alamati JL. BANDA ACEH-MEDAN<br>KM.57,5          | Asesor<br>Belum diset | Siswa Inklusi<br>1                                           | Sudah diverval<br>0      | Belum<br>diverval<br>1 | Aksi Selanjutnya<br>Verval Siswa<br>ABK |
|                                                                                 | Sekolah Inklusi<br>SDLB NEGERI KOTA<br>JANTHO<br>NPSN 1010156<br>Alanant Jalan Janderal Ahmad<br>Yani No. 1 Kota Jantho | Asesor<br>Belum diset | <sup>Siswa Inklusi</sup><br>Tidak terdapat<br>siswa inklusif | Sudah diverval<br>O      | Belum<br>diverval<br>O | Aksi Selanjutnya<br>Verval Siswa<br>ABK |

#### Keterangan Gambar:

- i. Asesor. Pada bagian ini akan akan menampilkan jumlah asesor yang melakukan pengisian instrumen pada setiap sekolah.
- ii. Siswa Inklusi. Menampilkan seluruh jumlah siswa inklusi yang terdapat di Sekolah Inklusi.
- iii. Sudah diverval. Menanpilan jumlah ajuan yang sudah diverval
- iv. Belum diverval. M enanp ilan jumlah ajuan yang belum diverval

#### 3.2. VERIFIKASI DATA SISWA ABK

Verifikasi Data Siswa ABK dilakukan untuk mengecek hasil pengisian instrumen yang dilakukan oleh Asesor PBS. Harap diingat, hanya data instrumen yang lengkap yang dapat disetujui isian instrumennya. Berikut langkah-langakh untuk melakukan Verifikasi Data Siswa ABK :

- 1. Login SIMPKB, pilih modul menu Verval Siswa ABK.
- 2. Sistem akan mengarahkan ke laman Kelola Verval Siswa ABK.
- 3. Klik Verval Siswa ABK pada Sekolah Inklusi yang dituju.

|                                                                                                    | 🗮 Verval Siswa ABK                                                                                                    |                       |                                                              |                     |                        | Demo Admin                              |
|----------------------------------------------------------------------------------------------------|----------------------------------------------------------------------------------------------------|-----------------------|--------------------------------------------------------------|---------------------|------------------------|-----------------------------------------|
| Selamat Data di Aplikasi<br><b>Profil Belajar Siswa (PBS)</b><br>Instrumen 2021                            | Daftar Ajuan                                                                                                    |                       |                                                              | Q Cari data         | a                      | <b>T</b> O                              |
| <ul> <li>Beranda</li> <li>KELOLA ADMIN DINAS</li> <li>Sekolah Inklusi</li> <li>Verval Siswa ABK</li> </ul> | Sekolah Inklusi<br>SMK NEGERI 1 MESJID<br>RAYA<br>PRSN:10100112<br>Alamat.JL LAKSAMANA<br>MALAHAYATI NEUHEUN           | Asesor<br>4           | Siswa Inklusi<br>5                                           | Sudah diverval<br>O | Belum<br>diverval<br>5 | Aksi Selanjutnya<br>Verval Siswa<br>ABK |
|                                                                                                    | Sekolah Inklusi<br>SMA NEGERI 1 LEMBAH<br>SEULAWAH<br>NESKI 0100139<br>Alamat JL. BANDA ACEH-MEDAN<br>KM.57,5          | Asesor<br>Belum diset | Siswa Inklusi<br>1                                           | Sudah diverval<br>O | Belum<br>diverval<br>1 | Aksi Selanjutnya<br>Verval Siswa<br>ABK |
|                                                                                                    | Sekolah Inklusi<br>SDLB NEGERI KOTA<br>JANTHO<br>NPSN 1010156<br>Alamat Jalan Jenderal Ahmad<br>Yani No. 1 Kota Jantho | Asesor<br>Belum diset | <sup>Siswa Inklusi</sup><br>Tidak terdapat<br>siswa inklusif | Sudah diverval<br>O | Belum<br>diverval<br>O | Aksi Selanjutnya<br>Verval Siswa<br>ABK |

4. Sistem akan mengarahkan ke laman Detail Verval Siswa ABK dan Daftar Siswa ABK.

|                                                                                  | 😑 Detail Verval Siswa AB                               | к           |                                                       |                       |                          | Demo Admin                           |
|----------------------------------------------------------------------------------|--------------------------------------------------------|-------------|-------------------------------------------------------|-----------------------|--------------------------|--------------------------------------|
| Selamat Data di Aplikasi<br><b>Profil Belajar Siswa (PBS)</b><br>Instrumen 2021  | Daftar Siswa ABK                                       |             |                                                       |                       | Q Cari data              | <b>T</b> O                           |
| <ul> <li>Beranda</li> <li>KELOLA ADMIN DINAS</li> <li>Sekolah Inklusi</li> </ul> | Nama Siswa ABK<br>RENDI MAULANA<br>NISN:0043193428     | Kelas<br>11 | Asesor<br>IDAWATI<br>UKG (SIMPKB-ID):<br>201500842677 | Tgl Verval Admin      | Status<br>Belum Diverval | Aksi Selanjutnya<br>Verval Instrumen |
| 🧞 Verval Siswa ABK                                                               | Nama Siswa ABK<br>YUNITA ANANDA<br>NISN 0032039002     | Kelas<br>12 | Asesor<br>-                                           | Tgl Verval Admin<br>- | Status<br>Belum Diajukan |                                      |
|                                                                                  | Nama Siswa ABK<br>Muhammad Rivan<br>NISN 0052774683    | Kelas<br>10 | Asesor<br>-                                           | Tgl Verval Admin<br>- | Status<br>Belum Diajukan |                                      |
|                                                                                  | Nama Siswa ABK<br>CANDRA KIRANA TBN<br>NISN 0043193458 | Kelas<br>12 | Asesor<br>-                                           | Tgl Verval Admin<br>- | Status<br>Belum Diajukan |                                      |

#### Keterangan Gambar

- Nama siswa ABK. Berisikan nama ABK siswa berserta NISN
- Kelas. Berisikan kelas siswa ABK tersebut
- Asesor. Berisikan asesor yang mengisi instrumen siswa ABK tersebut
- tgl. verval admin. Berisikan tanggal verval yang di lakukan oleh admin dinas
- Status. Berisikan status belum diajukan, belum diverval, atau sudah diverval
- 5. Selanjutnya klik pada tombol **Verval Instrumen** untuk melihat data istrumen yang sudah diisiakan oleh asesro yang bersangkutan.

|                                                                         | 🗮 Detail Verval Siswa AE             | зк    |                  |                  |                | Demo Admin       |
|-------------------------------------------------------------------------|--------------------------------------|-------|------------------|------------------|----------------|------------------|
| Selamat Data di Aplikasi<br>Profil Belajar Siswa (PBS)<br>nstrumen 2021 | Daftar Siswa ABK                     |       |                  |                  | Q Cari data    | <b>T</b> O       |
| 📚 Beranda                                                               | Nama Siswa ABK                       | Kelas | Asesor           | Tgl Verval Admin | Status         | Aksi Selanjutnya |
| KELOLA ADMIN DINAS                                                      | NISN:0043193428                      |       | UKG (SIMPKB-ID): |                  | Belum Diverval | Verval Instrumen |
| ✿ Sekolah Inklusi                                                       |                                      |       | 201300842677     |                  |                | 8                |
| Verval Siewa ABK                                                        | Nama Siswa ABK                       | Kelas | Asesor           | Tgl Verval Admin | Status         |                  |
|                                                                         | YUNITA ANANDA<br>NISN:0032039002     | 12    | -                | -                | Belum Diajukan |                  |
|                                                                         | Nama Siswa ABK                       | Kelas | Asesor           | Tgl Verval Admin | Status         |                  |
|                                                                         | Muhammad Rivan                       | 10    | -                | -                | Belum Diajukan |                  |
|                                                                         | Nama Siswa ABK                       | Kelas | Asesor           | Tgl Verval Admin | Status         |                  |
|                                                                         | CANDRA KIRANA TBN<br>NISN:0043193458 | 12    | -                | -                | Belum Diajukan |                  |

6. Pada laman Verval Instrumen untuk menyetujui, menolak atau melihat instrumen.

| Daftar Si | swa                                                                                                    |        |
|-----------|----------------------------------------------------------------------------------------------------|--------|
|           | 🛈 Silakan Anda melihat hasil instrumen yang sudah diisikan oleh Asesor, Apabila dirasa ada yang kurang sesuai maka Anda bisa pilih opsi Perbaikan dengan memberikan Catatan untuk perbaikan Asesor. Apabila dirasa semua sudah sesuai maka silakan pilih opsi Setuju                                                                                                    | n      |
|           | Hasil Asessment Asessor,<br>IDAWATT                                                                                                    |        |
|           | Nama Siswa ABK   RENDI MAULANA  RINSK 0043193428   Rills  Rills |        |
|           | Setelah Anda melihat semua isian instrumen Siswa ABK di atas yang diberikan oleh Asesor, bagaimana menurut Anda ?<br>[Setuju] = berarti semua isian instrumen sudah sesuai<br>[Perbakkan] = ada beberapa instrumen yang kurang sesuai, silakan berikan catatan untuk perbaikan oleh Asesor                                                                                                    |        |
|           | Setujui Perbaikan 6                                                                                                    |        |
|           | BATAL                                                                                                    | SIMPAN |

#### Keterangan Gambar

- i. Hasil asesment asesor. berisikan nama asesor yang mengisi instrumen.
- ii. Nama siswa ABK. Berisikan nama siswa yang ingin di verval instrumen nya.
- iii. Kelas. Berisikan kelas siswa tersebut.
- iv. Status lain. Berisikan Status isi istrumen, sudah lengkap atau belu lengkap.
- v. Berkas istrumen. Berisikan tombol untuk melikat isi istrumen
- vi. Setuju atau Perbaikan. Tombol untuk menyetujui atau Perbaikan istrumen
- 1. Sebelum **Setuju** atau **Perbaikan** Instrumen siswa ABK, Anda bis melihat isi instrumen dengan cara klik tombol **Lihat Instrumen**

| <ul> <li>Silakan Anda melihat hasil instrumer<br/>catatan untuk perbaikan Asesor. Apa</li> </ul>                                        | yang sudah diisikan oleh Asesor, Ap<br>bila dirasa semua sudah sesuai maka                   | ibila dirasa ada yang kurang sesuai n<br>silakan pilih opsi <b>Setuju</b> | naka Anda bisa pilih opsi <b>Perbaikan</b> der | ngan memberikan |
|----------------------------------------------------------------------------------------------------|----------------------------------------------------------------------------------------------|---------------------------------------------------------------------------|------------------------------------------------|-----------------|
| Hasil Asesment Asesor,<br>IDAWATI                                                                                                    |                                                                                              |                                                                           |                                                |                 |
| Nama Siswa ABK                                                                                                    |                                                                                              |                                                                           |                                                |                 |
| RENDI MAULANA<br>NISN: 0043193428                                                                                                    | Kelas<br>11                                                                                  | Status Islan<br>Sudah Lengkap                                             | Berkas Instrumen Islan<br>Lihat Instrumen      |                 |
| Setelah Anda melihat semua isian instrumen<br>[Setuju] = berarti semua isian instrumen suc<br>[Perbaikan] = ada beberapa instrumen yang | Siswa ABK di atas yang diberikan olel<br>ah sesuai<br>kurang sesuai, silakan berikan catatar | n Asesor, bagaimana menurut Anda ?<br>untuk perbaikan oleh Asesor         |                                                |                 |
| 🔵 Setujui 🔵 Perbaikan                                                                                                    |                                                                                              |                                                                           |                                                |                 |
|                                                                                                    |                                                                                              |                                                                           |                                                | BATAL           |

1. Setelah di klik pada tombol Lihat Istrumen akan muncul Instrumen Peserta, bisa di unduh atau di print.

| Catatan untuk perbaik                                                                                                    | download-aku                                                                                                    | n 1/5 -                                                                                                    | - 80% +   [                                                                                                    | : I I I I I I I I I I I I I I I I I I I                                                                                                    | Ŧ       | ē | ÷        | gan memberikan |
|----------------------------------------------------------------------------------------------------|----------------------------------------------------------------------------------------------------|----------------------------------------------------------------------------------------------------|----------------------------------------------------------------------------------------------------|----------------------------------------------------------------------------------------------------|---------|---|----------|----------------|
| Hasil Asesment Asesor,                                                                                                    |                                                                                                    |                                                                                                    |                                                                                                    | -35 -3555                                                                                                    | 1997/81 |   | <b>^</b> |                |
| Nama Siswa ABK                                                                                                    | P.                                                                                                    | INST<br>PROFIL BELAJ<br>ADA SEKOLAH PENYELENG<br>KEMENTERIAN PENDIDIKAN, KEB<br>JAKAR                                                                                 | RUMEN<br>IAR SISWA (PBS)<br>GGARA PENDIDIKAN INKL<br>IUDAYAAN, RISET, DAN TEKNOLO<br>ITA 2021                                                      | <b>USIF</b><br>DGI                                                                                                    |         |   |          |                |
|                                                                                                    |                                                                                                    | IDENTITAS SISWA DAN RESPONDEN                                                                                                    |                                                                                                    |                                                                                                    |         |   |          |                |
| RENDI MAULANA                                                                                                    | IDENTITAS SISWA                                                                                                    | DAN RESPONDEN                                                                                                    |                                                                                                    |                                                                                                    |         |   |          |                |
| RENDI MAULANA<br>NISN: 0043193428                                                                                                    | Format ini harus dileng<br>Guru Pembimbing Khu                                                                                                    | gkapi oleh guru, orangtua/wali siswi<br>sus, Pengawas, Terapis, dll). jika dip                                                                                        | a bersama-sama, dan orang terka<br>perlukan, siswa dapat berpartipasi                                                                              | iit lainnya (Kepala Sekola<br>i dalam pertemuan juga.                                                                                                   | h,      |   |          |                |
| RENDI MAULANA NISN: 0043193428                                                                                                    | Format ini harus dileng<br>Guru Pembimbing Khu                                                                                                    | gkapi oleh guru, orangtua/wali siswu<br>sus, Pengawas, Terapis, dll). jika dip                                                                                        | a bersama-sama, dan orang terka<br>perlukan, siswa dapat berpartipasi<br>Yang Mengisi                                                              | iit lainnya (Kepala Sekola<br>i dalam pertemuan juga.<br>IDAWATI                                                                                        | h,      |   | H        |                |
| RENDI MAULANA NISN: 0043193428 Retelah Anda melihat semua i Setuju 1 = berarti semua islan                                                                   | Format ini harus dileng<br>Guru Pembimbing Khu<br>Tanggal Pengisian                                                                                           | gkapi oleh guru, orangtua/wali siswi<br>gkapi oleh guru, orangtua/wali siswi<br>sus, Pengawas, Terapis, dll). jika dip<br>12 Oktober 2021                             | a bersama-sama, dan orang terka<br>perlukan, siswa dapat berpartipasi<br>Yang Mengisi<br>Status                                                    | iit lainnya (Kepala Sekola<br>i dalam pertemuan juga.<br>IDAWATI<br>Guru Kelas                                                                          | h,      |   |          |                |
| RENDI MAULANA<br>NISH: 0043193428<br>etelah Anda melihat semua i<br>Setuju ] = berarti semua isiar<br>Perbaikan ] = ada beberapa i                           | IDENTITAS SISWA<br>Format ini harus dileng<br>Guru Pembimbing Khu<br>Tanggal Pengisian<br>Nama Siswa                                                          | k DAN KESPONDEN<br>gkapi oleh guru, orangtua/wali siswi<br>sus, Pengawas, Terapis, dil). jika dip<br>12 Oktober 2021<br>RENDI MAULANA                                 | a bersama-sama, dan orong terka<br>perlukan, siswa dapat berpartipasi<br>Yang Mengisi<br>Status<br>Jenjang                                         | iit lainnya (Kepala Sekola<br>i dalam pertemuan juga.<br>IDAWATI<br>Guru Kelas<br>Kelas                                                                 | h,      |   |          |                |
| RENDI MAULANA<br>NISH: 0043193428<br>Atelah Anda melihat semua i<br>Setuju] = berarti semua isian<br>Perbaikan] = ada beberapa in                            | IDENTITAS SISWA<br>Format ini harus dileng<br>Guru Pembimbing Khu<br>Tanggal Pengisian<br>Nama Siswa<br>Jenis Kelamin                                         | kDAN KESPONDEN<br>gkapi oleh guru, orangtua/wali sisw<br>sus, Pengawas, Terapis, dil). jika dip<br>12 Oktober 2021<br>RENDI MAULANA<br>Laki - laki                    | a bersama-sama, dan orang terka<br>perlukan, siswa dapat berpartipasi<br>Yang Mengisi<br>Status<br>Jenjang                                         | iit lainnya (Kepala Sekola<br>dalam pertemuan juga.<br>IDAWATI<br>Guru Kelas<br>Kelas                                                                   | h,      |   | ŀ        |                |
| RENDI MAULANA NISN: 0043193428  Retelah Anda melihat semua i Setuju ] = berarti semua isiar Perbaikan ] = ada beberapa ir Setujui () Perbaikan               | IDENTITAS SISWA<br>Format ini harus dilen<br>Guru Pembimbing Khu<br>Tanggal Pengisian<br>Nama Siswa<br>Jenis Kelamin<br>NISN                                  | kpai oleh nksyONUEN<br>gkapi oleh guru, orangtua/wali sisw<br>sus, Pengawas, Terapis, dil), jika dip<br>12 Oktober 2021<br>RENDI MAULANA<br>Laki - laki<br>0043193428 | a bersama-sama, dan orang terka<br>perlukan, siswa dapat berpartipasi<br>Yang Mengisi<br>Status<br>Jenjang<br>Sekolah Menengah<br>Kejuruan         | iit lainnya (Kepala Sekola<br>ii dalam pertemuan juga.<br>IDAWATI<br>Guru Kelas<br>Kelas<br>11                                                          | h,      |   | ľ        |                |
| RENDI MAULANA     NISN: 0043193428  ietelah Anda melihat semua i Setuju] = berarti semua islar Perbaikan] = ada beberapa ii     Setujui      Perbaikan       | Format ini harus dilen<br>Guru Pembimbing Khu<br>Tanggal Pengisian<br>Nama Siswa<br>Jenis Kelamin<br>NISN<br>NIK                                              | kpi oleh guru, orangtualwali sisaw<br>susi, Pengawas, Terapis, diti, jika dip<br>12 Oktober 2021<br>RENDI MAULANA<br>Laki laki<br>0043193428<br>1106090210040001      | a bersama-sama, dan orang terkan<br>terlukan, siswa dapat berpartipas<br>Yang Mengisi<br>Status<br>Jenjang<br>Sekolah Menengah<br>Kejuruan         | it lainnya (Kepala Sekola Sekola Gekola Sekola Sekola Sekola Gelam pertemuan juga.<br>IDAWATI<br>Guru Kelas<br>Kelas<br>11                              | h,      |   | l        |                |
| RENDI MAULANA     NISN: 0043193428  Retelah Anda melihat semua i     Setuju] = berarti semua isian     Perbaikan] = ada beberapa ir     Setujui () Perbaikan | IDENTITAS SISUA<br>Format ini harus dilen<br>Guru Pembimbing Mu<br>Tanggal Pengisian<br>Nama Siswa<br>Jenis Kelamin<br>NISM<br>NIK<br>Bahasa ibu/verbal siswa | kpai oleh guru, orangtua/wali sisw<br>sus, Pengawas, Terapis, dll), jika dip<br>12 Okober 2021<br>RENDI MAULANA<br>Laki - laki<br>0043193428<br>1106090210040001      | a bersama-sama, dan orang terka<br>berlukan, siswa dapat berparipas<br>Status<br>Jenjang<br>Sekolah Menengah<br>Kejuruan<br>Jarak rumah ke sekolah | it lainnya (Kepala Sekola Sekola Sekola Sekola Sekola Sekola Sekola Sekola Sekola Sekola Sekola Sekola Sekola S<br>IDAWATI<br>Guru Kelas<br>Kelas<br>11 | h,      |   | ľ        |                |

1. Setelah melihat isi istrumen siswa anda bisa melakukan Setujui atau Perbaikan Istrumen. Selanjutnya klik Simpan

| NATI                                                                                 |                                         |                                    |                                           |  |
|--------------------------------------------------------------------------------------|-----------------------------------------|------------------------------------|-------------------------------------------|--|
| na Siswa ABK                                                                         |                                         |                                    |                                           |  |
| RENDI MAULANA<br>NISN: 0043193428                                                    | Kelas<br>11                             | Status Islan<br>Sudah Lengkap      | Berkas Instrumen Isian<br>Lihat Instrumen |  |
| lah Anda melihat semua isian instrumer                                               | n Siswa ABK di atas yang diberikan ole  | h Asesor, bagaimana menurut Anda ? |                                           |  |
| (10011 - potott) copous lotop potte poop of                                          | uan sesual                              | n untuk narhaikan alah Asasar      |                                           |  |
| tuju j = berarti semua isian instrumen su<br>rbaikan ] = ada beberapa instrumen yang | j kurang sesual, silakan berikan catata | n untuk perbaikan oleh Asesor      |                                           |  |

9.1 Jika pilih Setujui dan Simpan pada laman Daftar Siswa ABK akan muncul tanggal saat verval dan status berubah menjadi Disetujui

| Nama Siawa ABK<br>RENDI MAULANA<br>NISN:0043193428     | Kelas<br>11 | Asesor<br>IDAWATI<br>UKG (SIMPKB-ID):<br>201500842677 | Tgl Verval Admin<br>12 Oktober 2021 | Status<br>Disetujui      | Aksi Selanjutnya<br>Ubah |
|--------------------------------------------------------|-------------|-------------------------------------------------------|-------------------------------------|--------------------------|--------------------------|
| Nama Siswa ABK<br>YUNITA ANANDA<br>NISN-0032039002     | Kelas<br>12 | Asesor<br>-                                           | Tgl Verval Admin<br>-               | Status<br>Belum Diajukan |                          |
| Nama Siawa ABK<br>Muhammad Rivan<br>NISN-0052774683    | Kelas<br>10 | Asesor<br>-                                           | Tgl Verval Admin<br>-               | Status<br>Belum Diajukan |                          |
| Nama Siewa ABK<br>CANDRA KIRANA TEN<br>NISN:0043193458 | Kelas<br>12 | Asesor<br>-                                           | Tgl Verval Admin<br>-               | Status<br>Belum Diajukan |                          |
| Nama Siswa ABK<br>RESTU MULIA<br>NISN:0043192345       | Kelas<br>12 | Asesor                                                | Tgl Verval Admin                    | Status<br>Belum Diajukan |                          |

9.2 Jika pilih Perbaikan maka harus mengisi catatan perbaikan kepada asesor dan klik Simpan.

| IDAWATI                                                                                    |                                                       |                                   |                                           |  |
|--------------------------------------------------------------------------------------------|-------------------------------------------------------|-----------------------------------|-------------------------------------------|--|
| Nama Siswa ABK                                                                             |                                                       |                                   |                                           |  |
| RENDI MAULANA<br>NISN: 0043193428                                                          | Kelas<br>11                                           | Status Isian<br>Sudah Lengkap     | Berkas Instrumen Islan<br>Lihat Instrumen |  |
| Setelah Anda melihat semua isian instrume                                                  | en Siswa ABK di atas yang diberikan ol                | eh Asesor, bagaimana menurut Anda | ?                                         |  |
| [ Setuju ] – beraru semua isian instrumen su<br>[ Perbaikan ] = ada beberapa instrumen yan | udan sesuai<br>g kurang sesuai, silakan berikan catat | an untuk perbaikan oleh Asesor    |                                           |  |
| 🔿 Setujui 💿 Perbaikan                                                                      |                                                       |                                   |                                           |  |
| Berikan Catatan Perbaikan kepada Asesor:                                                   |                                                       |                                   |                                           |  |
|                                                                                            |                                                       |                                   |                                           |  |
| •                                                                                          |                                                       |                                   |                                           |  |

#### 9.2.1 Pada laman Daftar Siswa ABK akan muncul tanggal saat verval dan status berubah menjadi Diperbaiki.

| Daf | tar Siswa ABK                                          |             |                                                       |                                     | Q Cari d                 | ata 🛛 🕇 C                |
|-----|--------------------------------------------------------|-------------|-------------------------------------------------------|-------------------------------------|--------------------------|--------------------------|
| •   | Nama Slawa ABK<br>RENDI MAULANA<br>NISN:0043193428     | Kelas<br>11 | Asesor<br>IDAWATI<br>UKG (SIMPKB-ID):<br>201500842677 | Tgl Verval Admin<br>12 Oktober 2021 | Status<br>Perbaikan      | Aksi Selanjutnya<br>Ubah |
| •   | Nama Siswa ABK<br>YUNITA ANANDA<br>NISN:0032039002     | Kelas<br>12 | Asesor<br>-                                           | Tgl Verval Admin<br>-               | Status<br>Belum Diajukan |                          |
| •   | Nama Siawa ABK<br>Muhammad Rivan<br>NISN:0052774683    | Kelas<br>10 | Asesor<br>-                                           | Tgl Verval Admin<br>-               | Status<br>Belum Diajukan |                          |
| •   | Nama Siswa ABK<br>CANDRA KIRANA TBN<br>NISN:0043193458 | Kelas<br>12 | Asesor<br>-                                           | Tgl Verval Admin<br>-               | Status<br>Belum Diajukan |                          |
| •   | Nama Siswa ABK<br>RESTU MULIA<br>NISN:0043192345       | Kelas<br>12 | Asesor<br>-                                           | Tgl Verval Admin<br>-               | Status<br>Belum Diajukan |                          |
|     |                                                        |             | 1 - 5 dar                                             | i 5 data < >                        |                          |                          |

### 3.3. UBAH AJUAN VERVAL SISWA ABK

Berikut langkah untuk melakukan Batal Setujui Verifikasi Data Siswa ABK :

- 1. Pastikan berada pada laman Kelola Verval Siswa ABK.
- 2. Pilih Sekolah Inklusi yang ingin dibatalkan verifikasi instrumennya.
- 3. Klik Verval Siswa ABK

|                                                                          | 😑 Verval Siswa ABK                                                                                                   |                       |                                                             |                     |                     | Demo Admin                           |
|--------------------------------------------------------------------------|----------------------------------------------------------------------------------------------------|-----------------------|-------------------------------------------------------------|---------------------|---------------------|--------------------------------------|
| Selamat Data di Aplikasi<br>Profil Belajar Siswa (PBS)<br>Instrumen 2021 | Daftar Ajuan                                                                                                    |                       |                                                             |                     | Q Cari data         | <b>T</b> O                           |
| 📚 Beranda<br>KELOLA ADMIN DINAS<br>📌 Sekolah Inklusi                     | Sekolah Inkkasi<br>SMK NEGERI 1 MESJID RAYA<br>NPSN10100112<br>Alemat JL LAKSAMANA MALAHAYATI NEUHEUN                | Asesor<br>4           | Siewa Inklusi<br>5                                          | Sudah diverval<br>1 | Belum diverval      | Akei Selanjutnya<br>Verval Siswa ABK |
| 🤹 Verval Siswa ABK                                                       | Sekolah Induat<br>SMA NEGERI 1 LEMBAH SEULAWAH<br>NPSN10100139<br>Alamat JL BANDA ACEH-MEDAN KM.57,5                 | Asesor<br>Belum diset | Siewa Inklusi<br>1                                          | Sudah diverval<br>O | Belum diverval<br>1 | Akei Selanjutnya<br>Verval Siswa ABK |
|                                                                          | Skłobih Wakad<br>SDLB NEGERI KOTA JANTHO<br>ANISN 10100156<br>Aliman Jan Jan Janderal Ahmad Yani No. 1 Kota<br>Jambo | Asesor<br>Belum diset | <sup>Siewa Induel</sup><br>Tidak terdapat siswa<br>inklusif | Sudah diverval<br>O | Belum diverval<br>0 | Aksi Selanjutnya<br>Verval Siswa ABK |

4. Sistem akan mengarahkan ke laman Detail Verval Siswa ABK dan Daftar Siswa ABK. Klik Ubah untuk mengubah verval siswa ABK.

|                                                                          | 😑 Detail Verval Siswa ABK                               |             |                                                       |                                     | 🗰 🌍 Demo Admin                |
|--------------------------------------------------------------------------|---------------------------------------------------------|-------------|-------------------------------------------------------|-------------------------------------|-------------------------------|
| Selamat Data di Aplikasi<br>Profil Belajar Siswa (PBS)<br>Instrumen 2021 | Daftar Siswa ABK                                        |             |                                                       |                                     | Q Cari data Y O               |
| Beranda     KELOLA ADMIN DINAS     Sekolah Inklusi                       | Nerma Silevva ABK<br>RENDI MAULANA<br>NISN-0043193428   | Kelas<br>11 | Asesor<br>IDAWATI<br>UKG (SIMPKB-ID):<br>201500842677 | Tgl Verval Admin<br>12 Oktober 2021 | Disetuju<br>Disetujui<br>Ubah |
| 🗶 Verval Siswa ABK                                                       | Nama Siewa ABK<br>YUNITA ANANDA<br>NISN: 0032039002     | Kelas<br>12 | Asesor<br>-                                           | Tgl Verval Admin<br>-               | Status<br>Belum Diajukan      |
|                                                                          | Nama Siewa ABK<br>Muhammad Rivan<br>NISK 0052774683     | Kelas<br>10 | Asesor<br>-                                           | Tgl Verval Admin<br>-               | Status<br>Belum Diajukan      |
|                                                                          | Aarra Siewa ABK<br>CANDRA KIRANA TBN<br>NISK 0043193458 | Kelas<br>12 | Asesor<br>-                                           | Tgl Verval Admin                    | Status<br>Belum Disjukan      |
|                                                                          | Nama Siewa ABK<br>RESTU MULIA<br>NISN:0043192345        | Kelas<br>12 | Asesor -                                              | Tgl Verval Admin<br>-               | Setus<br>Belum Disjukan       |
|                                                                          |                                                         |             | 1 - 5 dari                                            | 5 data < >                          |                               |

5. Selanjutnya akan pindah ke laman Daftar Siswa, anda bisa mengubah dari Setujui atau Perbaikan verval siswa ABK tersebut dan klik Simpan.

| /a                                                                                                    |                                                                                                    |                                                                                                    |                                              |                   |
|----------------------------------------------------------------------------------------------------|----------------------------------------------------------------------------------------------------|----------------------------------------------------------------------------------------------------|----------------------------------------------|-------------------|
|                                                                                                    |                                                                                                    |                                                                                                    |                                              |                   |
| O Silakan Anda melihat hasil instrumen yang si catatan untuk perbaikan Asesor. Apabila dira                                                                     | ıdah diisikan oleh Asesor, Apa<br>sa semua sudah sesuai maka                                                                                                    | bila dirasa ada yang kurang sesuai<br>silakan pilih opsi <b>Setuju</b>                                                                                                    | maka Anda bisa pilih opsi <b>Perbaikan</b> o | lengan memberikan |
| Hasil Asesment Asesor,<br>IDAWATI                                                                                                    |                                                                                                    |                                                                                                    |                                              |                   |
| Nama Siswa ABK                                                                                                    |                                                                                                    |                                                                                                    |                                              |                   |
| RENDI MAULANA<br>NISN: 0043193428                                                                                                    | Kelas<br>11                                                                                                    | Status Isian<br>Sudah Lengkap                                                                                                    | Berkas Instrumen Isian<br>Lihat Instrumen    |                   |
| Setelah Anda melihat semua isian instrumen Siswa A<br>[Setuju] = berarti semua isian instrumen sudah sesu<br>[Perbaikan] = ada beberapa instrumen yang kurang : | BK di atas yang diberikan oleh<br>al<br>esuai, silakan berikan catatan                                                                                                    | Asesor, bagaimana menurut Anda<br>untuk perbaikan oleh Asesor                                                                                                    | ?                                            |                   |
| Setujui O Perbaikan                                                                                                    |                                                                                                    |                                                                                                    |                                              |                   |
|                                                                                                    |                                                                                                    |                                                                                                    |                                              |                   |
|                                                                                                    | Ta  Silakan Anda melihat hasil instrumen yang su catatan untuk perbaikan Asesor. Apabila dira Hasil Asesment Asesor, DAWATI Nama Siswa ABK  Nama Siswa ABK  RENDI MAULANA Kase codatispaza Setelah Anda melihat semua isian instrumen Siswa A [Setuju] = berarti semua isian instrumen sudah sesu [Perbaikan] = ada beberapa instrumen yang kurang s  Setujui _ Perbaikan | Ta  Silakan Anda melihat hasil instrumen yang sudah diisikan oleh Asesor, Apa Catatan untuk perbaikan Asesor. Apabila dirasa semua sudah sesuai maka Hasil Asesment Asesor. DAWATI Nama Siswa ABK  RENDI MAULANA Kolas Biswa ABK  Setelah Anda melihat semua islan instrumen sudah sesual Perbaikan] = ada beberapa instrumen sudah sesual Perbaikan] = ada beberapa instrumen sudah sesual Perbaikan] = ada beberapa instrumen sudah sesual Perbaikan] = ada beberapa instrumen sudah sesual Perbaikan] = ada beberapa instrumen sudah sesual Perbaikan  Perbaikan | Ta                                           | Ta                |